Tango

## **2023 KBCE DC License Renewal**

24 Steps View on Tango

Created by

**Creation Date** 

Rachel Wendt

January 27, 2023

Last Updated

January 27, 2023

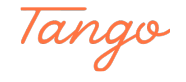

#### How to renew your Chiropractic License (Kentucky)

#### STEP 2

### Go to kbce.ky.gov to get started!

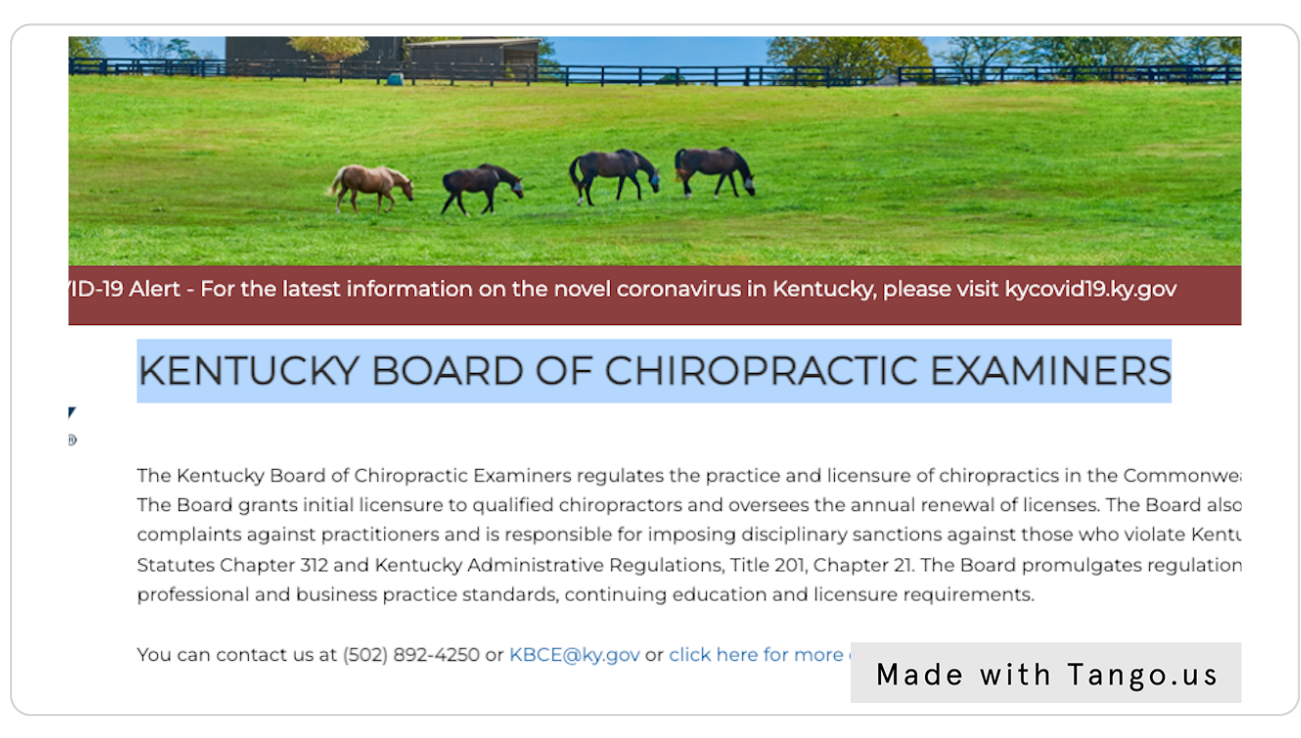

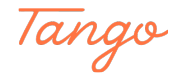

### **Click on eServices**

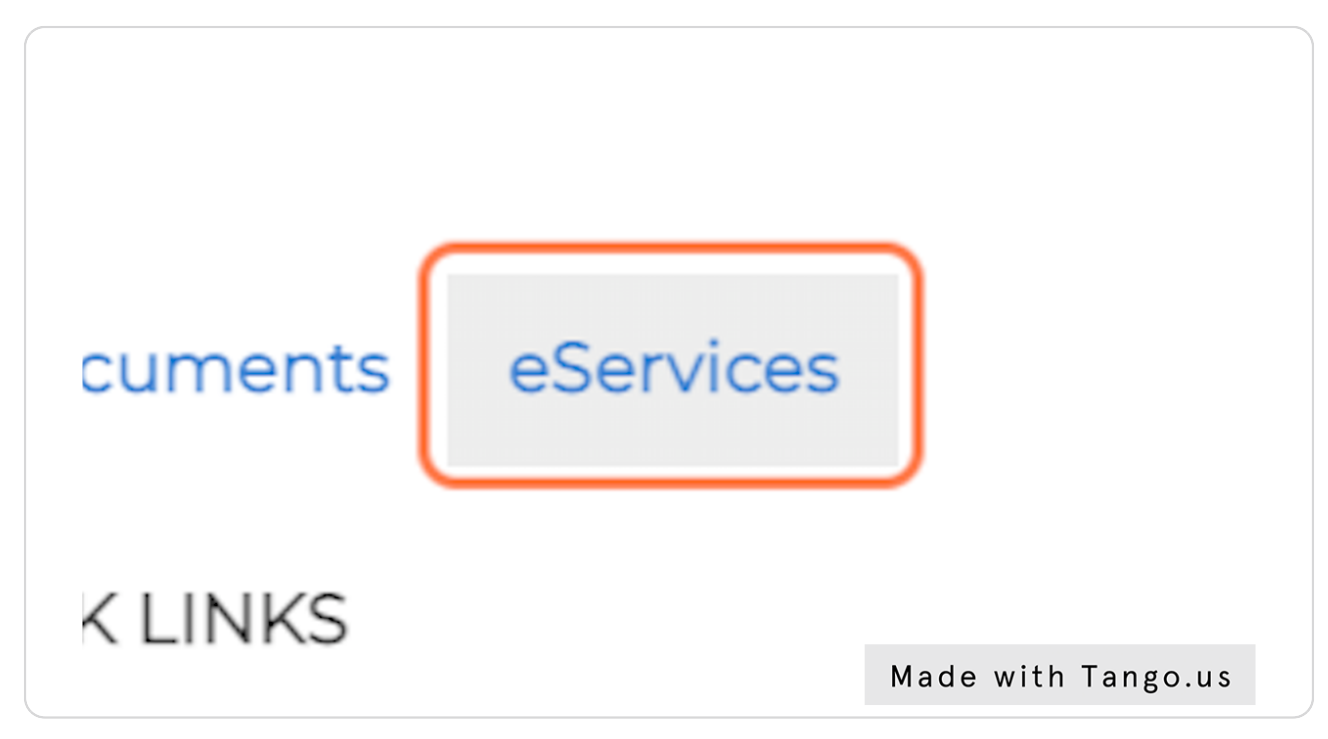

#### STEP 4

#### **Enter in YOUR credentials**

Enter in YOUR username and password. If you do not know your credentials, contact the KBCE: <u>KBCE@ky.gov</u>

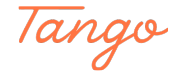

## Once entered, hit sign in

| Kentucky<br>Department of Professional Licensing<br>DEPARTMENT OF PROFESSIONAL LICENSING ESERVICES | 1/27/2023                                                                                                    |
|----------------------------------------------------------------------------------------------------|----------------------------------------------------------------------------------------------------|
| Sign In                                                                                            | <ul> <li>Don't have an account? Create Account</li> <li>If you have created an estervices account but have forgotten your username or password, click on the Forget Password?</li> <li>Forget Password?</li> <li>Services with immout after 15 consecutive minutes of inactivity. This is done to protect confidential information should a user forget to logat. If this happens, simply go through the logan process to orthmule devices advibles. By you done out of your browser prior to completing a transaction, the data you entered may not be aswel. If you class out of your browser prior to completing a transaction, the data you entered may not be aswel.</li> <li>For further assistance with the (86-roles (Partial), plasse contact the appropriate Board:         <ul> <li>Kentucy Neal Estate Commission, contact: ppc.kenc80kg.gov or 502-364-780</li> <li>All the boards with the Dough of Plaster and Lenning (CPL), contact:             <ul> <li>OPL devices Partial.</li> </ul> </li> </ul></li></ul> |
|                                                                                                    | © Commonwealth of Kentucky, All rights reserved.                                                                                                    |
|                                                                                                    | Made with Tango.us                                                                                                    |

#### STEP 6

#### To RENEW YOUR LICENSE: Click on License Renewal / License Extension

NOTE: All first year licensed docs need to take the Jurisprudence test - you can find that under "Other services". If you are NOT a first year doc - please disregard the Jurisprudence course.

|                                                                                                    |                                                  | 1/27/202                  |
|----------------------------------------------------------------------------------------------------|--------------------------------------------------|---------------------------|
| <b>Kentucky</b><br>Department of Professional Licensing                                                                           |                                                  |                           |
| Main Menu Change online account Change your password Logout                                                                       |                                                  |                           |
| Individual / Business Name : Rachel Elizabeth Wendt                                                                               | OP Number : 443716                               | Logged in as : rwendt1986 |
| DEPARTMENT OF PROFESSIONAL LICENSING ESERVICES                                                                                    |                                                  |                           |
| Applications                                                                                                    | Individual Information                           |                           |
| Initial License Application License Renewal / License                                                                             | View Individual Profile and Continuing Ed        | ducation                  |
| Utense Hunewal / Utense Extension Extension Other Services                                                                        | Reports                                          |                           |
| Record Correction (Name, Address, Phone & Email) Take Jurisprudence Course Verification for Other States View Transaction History | Print License Card                               |                           |
| Incomplete/Pending Documents                                                                                                    |                                                  |                           |
| Renewals - Requested Information/Documents from Board Review<br>Requested Documents for Name Change                               |                                                  |                           |
|                                                                                                    |                                                  |                           |
|                                                                                                    | © Commonwealth of Kentucky: All rights reserved. |                           |
|                                                                                                    |                                                  | Made with Tango.us        |

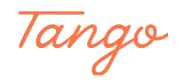

## **Click on the RENEW BUTTON**

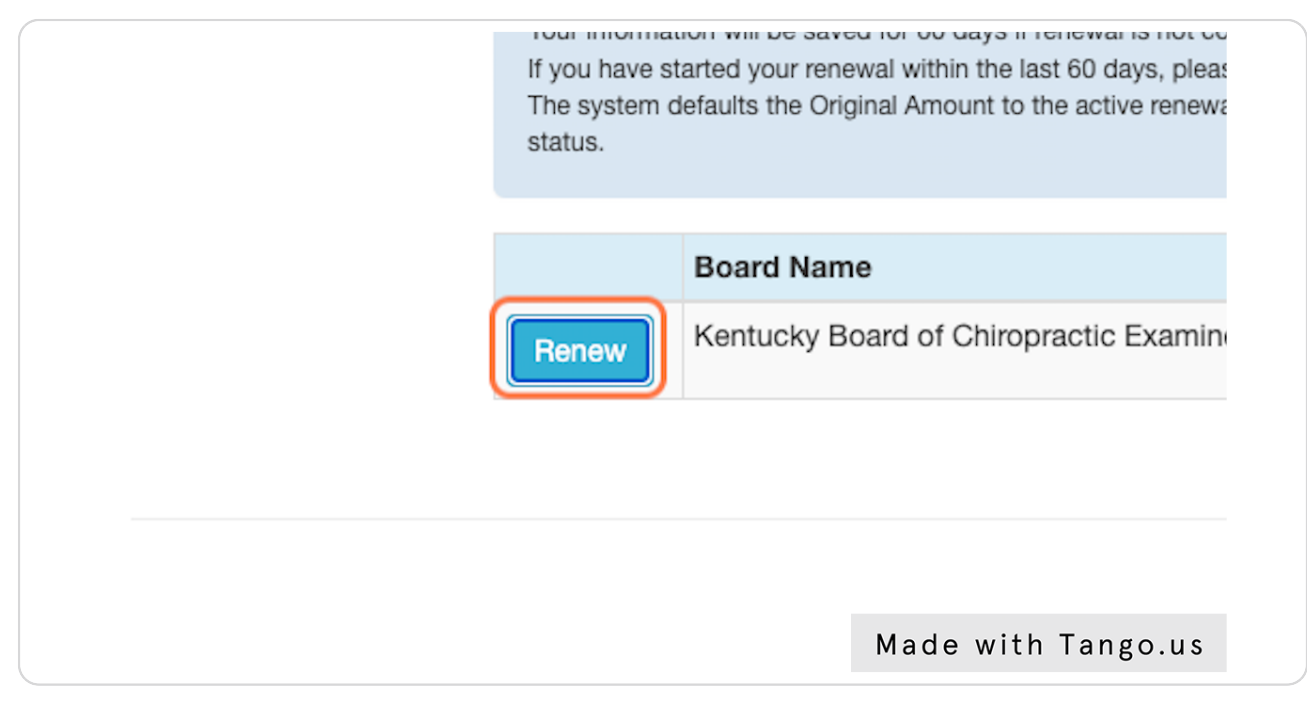

#### STEP 8

## Select your status: Active, Inactive or Termination and hit continue

| ıg                                       |                                           |    |
|------------------------------------------|-------------------------------------------|----|
| hange your password Logout               |                                           |    |
| achel Elizabeth Wendt                    | <b>OP Number</b> : 443716                 | Lo |
| opractor license on file with Kentucky E | Board of Chiropractic Examiners is Active |    |
| atus                                     |                                           |    |
| atus                                     | ~                                         |    |

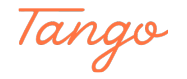

STEP 9

## **Click on Continue**

| Your current status for Chirop | practor license on file | e with Kent |
|--------------------------------|-------------------------|-------------|
| Please select requested statu  | IS                      | Active      |
|                                |                         |             |
| Continue                       |                         |             |
|                                |                         |             |
|                                |                         |             |
|                                | Made with Tar           | ngo.us      |

#### STEP 10

## Answer all of the questions according to your license and life

| 17. | Within the past year or an event previous |
|-----|-------------------------------------------|
| 18. | Do you have any maiden name, surname      |
|     |                                           |
| Co  | ntinue                                    |
|     |                                           |
|     | Made with Tango.us                        |

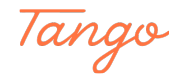

| u Change online account Change y                                                    | our password Logout                         |                                |                                |                    |                         |                      | View Cart |
|-------------------------------------------------------------------------------------|---------------------------------------------|--------------------------------|--------------------------------|--------------------|-------------------------|----------------------|-----------|
| Individual / Business Name : Rachel E                                               | izabeth Wendt                               | OP Number : 4                  | 443716                         |                    | Lo                      | ogged in as : rwendt | 1986      |
| CHIROPRACTIC FACILITY IN                                                            | ORMATION                                    |                                |                                |                    |                         |                      |           |
| County in which you Practice:                                                       | Fayette                                     |                                |                                |                    |                         |                      |           |
| Name of Chiropractic facility at w<br>Name of Owner(s) of Chiropractic<br>practice: | hich you practice:<br>facility at which you | Enter Name<br>Enter Name       |                                |                    |                         |                      |           |
| Do you operate your chiropractic p                                                  | practice under a general or lin             | nited partnership?             | ○ Yes ○ No                     |                    |                         |                      |           |
| Please select which type of practic                                                 | e you own or work for:                      | Select                         | ~                              |                    |                         |                      |           |
| Please list all shareholders of the                                                 | Chiropractic facility at which              | you practice: (Include Name, A | ddress, Occupations and percen | itage of ownership | p of each shareholder): |                      |           |
| Name:                                                                               | Enter Name                                  | Occupation:                    | Enter Occupation               |                    |                         |                      |           |
| Address Line1:                                                                      | Enter Address                               | Address Line2:                 | Enter Address                  |                    |                         |                      |           |
| City                                                                                | Enter City                                  | State                          | Selec 🗸                        | Postal Code        |                         |                      |           |
| Percentage of Ownership                                                             |                                             | Add                            |                                |                    |                         |                      |           |
|                                                                                     |                                             |                                |                                |                    |                         |                      |           |
| Are all shareholders licensed chird                                                 | practors?                                   |                                | ○ Yes ○ No                     |                    | Made                    | with                 | Tanga     |

## Enter in all of the details for your practice on this page

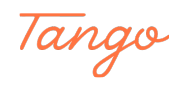

#### Choose your Continuing Education Certificate file to upload here

This file is usually saved on your computer in a folder. Search for your certificate, hit the "Choose file" and then hit select and upload.

If you need your Continuing Education Certificate from the KAC, login to the KAC's website here <u>https://kac.ce21.com/Account/Login</u>. Locate the appropriate CE course and find the ORANGE CERTIFICATE button to download your copy - save it directly to your computer so you can upload it to this site below.

If you took a course from someone other than the KAC and need your certificate - please contact them directly. The KAC only has certificates available if you took a KAC course.

| e and a starting of the starting of the starti | your password Log                  | out                                    |                  |                               |                      |                       |                            | View C  |
|----------------------------------------------------------------------------------------------------|------------------------------------|----------------------------------------|------------------|-------------------------------|----------------------|-----------------------|----------------------------|---------|
| Melliove Malle of an                                                                                                    | arenouer                           | occupation                             | 70 Ownersnip     | Address                       |                      |                       |                            |         |
| Hachel Wer                                                                                                    | dt                                 | Chiropractor                           | 100              |                               |                      |                       |                            |         |
|                                                                                                    |                                    |                                        |                  |                               |                      |                       |                            |         |
| Name:                                                                                                    | Enter Name                         | Occupation:                            |                  | Enter Occupation              |                      |                       |                            |         |
| Address Line 4.                                                                                                    |                                    | Address LineDr                         |                  |                               |                      |                       |                            |         |
| Address Line I:                                                                                                    | Enter Address                      | Address Line2:                         |                  | Enter Address                 |                      |                       |                            |         |
| City                                                                                                    | Enter City                         | State                                  |                  | Selec 🗸                       | Postal Code          |                       |                            |         |
| Percentage of Ownership                                                                                                    |                                    |                                        |                  |                               |                      |                       |                            |         |
|                                                                                                    |                                    | Add                                    |                  |                               |                      |                       |                            |         |
|                                                                                                    |                                    |                                        |                  |                               |                      |                       |                            |         |
| Are all shareholders licensed ch                                                                                                    | iropractors?                       |                                        |                  | • Yes 🔾 No                    |                      |                       |                            |         |
|                                                                                                    |                                    |                                        |                  |                               |                      |                       |                            |         |
| Does your facility employ a Man                                                                                                    | agement Company?                   |                                        |                  | 🔿 Yes 💿 No                    |                      |                       |                            |         |
|                                                                                                    |                                    |                                        |                  |                               |                      |                       |                            |         |
| EDUCATION INFORMATION                                                                                                    |                                    |                                        |                  |                               |                      |                       |                            |         |
|                                                                                                    |                                    |                                        |                  |                               |                      |                       |                            |         |
| Please upload documentation of 1                                                                                                    | 2 nours of board-approved (<br>on: | continuing Education with              | a minimum of six | (6) hours of the required twe | ve (12) nours obtail | ned at a live event a | at which both the licensee | e and   |
| presenter are present and in-perse                                                                                                    |                                    |                                        |                  |                               |                      |                       |                            |         |
| presenter are present and in-perse<br>Please only use pdf, jpg, glf, png,                                                                                                    | doc, txt.                          |                                        |                  |                               |                      |                       |                            |         |
| Presenter are present and in-perse<br>Please only use pdf, jpg, gif, png,<br>Choose File 2022 LBP V                                                                                                    | doc, txt.<br>/t 12 CEs.pdf         | • Upload                               |                  |                               |                      |                       |                            |         |
| Choose File D22 LBP W                                                                                                    | doc, txt.<br>/t 12 CEs.pdf         | ( <sup>©</sup> Upload<br>2) Lit upload | pload            |                               |                      |                       |                            |         |
| Presenter are present and in-pers<br>Please only use pdf, jpg, gfl, prg.<br>Choose File 2022 LBP V<br>1) Choose File                                                                                                    | doo, txt.<br>/t 12 CEs.pdf<br>file | (♥ upload<br>2) Hit u                  | pload            |                               |                      |                       |                            |         |
| presenter are present and in-person<br>Please only use pdf, jpg, gf, prg,<br>Choosee File 122 LBP V<br>1) Choosee<br>Continue                                                                                                    | doc, txt.<br>/t 12 CEs.pdf         | (♥upload<br>2) Hit u                   | pload            |                               |                      |                       |                            |         |
| presente are present and in-pers<br>Please only use pdf, jpg, gf, prg,<br>Choose File 22 LBP V<br>1) Chooses<br>Continue                                                                                                    | doc, txt.<br>/t 12 CEs.pdf         | (⊛upload)<br>2) Hit u                  | pload            |                               |                      |                       |                            |         |
| presente are present and in-pers<br>Please only use pdf, jpg, gf, prg,<br>Choose File 22 LBP V<br>1) Chooses<br>Continue                                                                                                    | doo, ba.<br>/t 12 CEs.pdf<br>file  | (♥ Upload<br>2) Hit u                  | pload            |                               |                      | Mad                   | e with                     | Tango u |

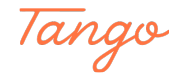

# After you've selected your CE certificate from your computer, click on Upload

| burs of board-app | proved Continuing I | Education with | a minimum of six | (6) hours of t |
|-------------------|---------------------|----------------|------------------|----------------|
| , txt.            | _                   |                |                  |                |
| 12 CEs.pdf        |                     | DUpload        |                  |                |
|                   |                     |                |                  |                |
|                   |                     |                |                  |                |

#### STEP 14

## **Click on Continue**

| Choose File No file chosen |  |
|----------------------------|--|
| Continue                   |  |
| Made with Tango.us         |  |

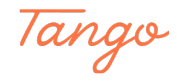

## Answer the questions on this page

|                                                                                                    |                                                                                                    | VI                                                                                                    |
|----------------------------------------------------------------------------------------------------|----------------------------------------------------------------------------------------------------|----------------------------------------------------------------------------------------------------|
| Individual / Business Name : Rachel Eliz                                                                             | abeth Wendt OP Number : 443716                                                                                                    | Logged in as : rwendt1986                                                                                       |
| WORK HISTORY/PRACTICAL E                                                                                             | XPERIENCE                                                                                                    |                                                                                                    |
| This Section Must Be Comple                                                                                          | ted by ALL NEW LICENSEES, and All Licensees Who Have Changed Work                                                                                 | K Locations Since the Last License Renewal Application.                                                         |
| Are you a new licensee or have you                                                                                   | changed work locations since the last license renewal application? $\bigcirc \cdot$                                                               | Yes 🖲 No                                                                                                    |
| ATTESTATION/SIGNATURE                                                                                                |                                                                                                    |                                                                                                    |
| By virtue of filing this application. I d                                                                            | o solemnly swear or affirm that I am of good moral character, and that I understand the inst                                                      | tructions and terms as set forth in this application form, that I have                                          |
| personally completed this form, that<br>to verify any and all information cont                                       | the information given in this application is true, correct, and complete to the best of my kno<br>ained in this application.                      | owledge. I hereby authorize The Kentucky Board of Chiropractic Examiners                                        |
| personally completed this form, that<br>to verify any and all information cont<br>Digital Signature Pier             | the information given in this application is true, correct, and complete to the best of my known and in this application.<br>see Type Name Here   | owledge. I hereby authorize The Kentucky Board of Chiropractic Examiners                                        |
| personally completed this form, that<br>to verify any and all information cont<br>Digital Signature Pilo<br>Continue | the information given in this application is true, correct, and complete to the best of my kno<br>anned m this application.<br>ase Type Name Here | exercised and the second second second second second second second second second second second second second se |

#### STEP 16

# Read the Attestation/Signature and enter in YOUR NAME and then hit Continue

|                        |                                                                    |                                                                                               |                                                                       |                                                                                                    | 1/27/2023 |
|------------------------|--------------------------------------------------------------------|-----------------------------------------------------------------------------------------------|-----------------------------------------------------------------------|----------------------------------------------------------------------------------------------------|-----------|
| Kentucky<br>Department | of Professional Licer                                              | nsing                                                                                         |                                                                       |                                                                                                    |           |
| Main Menu              | Change online account                                              | Change your password Lo                                                                       | ogout                                                                 |                                                                                                    | View Cart |
|                        | Individual / Business Name                                         | e : Rachel Elizabeth Wendt                                                                    | OP Number : 443716                                                    | Logged in as : rwendt1986                                                                                                    |           |
|                        | WORK HISTORY/F                                                     | PRACTICAL EXPERIENCE                                                                          |                                                                       |                                                                                                    |           |
|                        | This Section Mus                                                   | st Be Completed by ALL NEW I                                                                  | ICENSEES, and All Licensees Who Have Changed Wor                      | k Locations Since the Last License Renewal Application.                                                                                             |           |
|                        | Are you a new license                                              | ee or have you changed work locati                                                            | ons since the last license renewal application?                       | Yes 🖲 No                                                                                                    |           |
|                        | ATTESTATION/SIG<br>By virtue of filing this<br>personally complete | INATURE<br>s application, I do solemnly swear or a<br>d this form, that the information given | firm that I am of good moral character, and that I understand the ins | tructions and terms as set forth in this application form, that I have<br>workedge. I hereby authorize The Kentucky Board of Chiropractic Examiners |           |
|                        | to verify any and all Digital Signa                                | information contained in this application                                                     | n.<br>1/27/2023                                                       |                                                                                                    |           |
|                        | Continue                                                           |                                                                                               |                                                                       |                                                                                                    |           |
|                        |                                                                    |                                                                                               |                                                                       |                                                                                                    |           |
|                        |                                                                    |                                                                                               | © Commonwealth of Kentucky. All rights reserved.                      | Made with Ta                                                                                                    | ngo.us    |

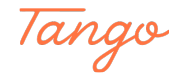

## Click on Continue

| Board Name                               |           | License Type          |
|------------------------------------------|-----------|-----------------------|
| Kentucky Board of Chiropractic Examiners |           | Chiropractor          |
| Continue                                 |           |                       |
|                                          |           |                       |
|                                          |           | © Commonwealth of Ken |
|                                          |           |                       |
|                                          |           |                       |
|                                          |           |                       |
|                                          | Made with | Tango.us              |

#### STEP 18

## Click on Checkout/Complete Order

| Main Menu Change online account | Change your password             | Logout                    |                             |                     |          |
|---------------------------------|----------------------------------|---------------------------|-----------------------------|---------------------|----------|
| Individual / Business Nar       | ne : Rachel Elizabeth Wendt      |                           | OP Number : 443716          |                     | Log      |
| TRANSACTION /                   | ORDER INFORMATION                |                           |                             |                     |          |
| Forms Completed b               | y User: [rwendt1986]             |                           |                             |                     |          |
| De                              | scription                        |                           |                             |                     | Fee(s)   |
| Lie                             | ense Renewal / License Extension | n - Chiropractor (270909) |                             |                     | \$250.00 |
| Total Amount Due                |                                  |                           |                             |                     | \$250.00 |
| Checkout / Con                  | Iplete Order                     | Continue Shopping         | C                           | ancel Order         |          |
|                                 |                                  |                           |                             |                     |          |
|                                 |                                  |                           | Commonwealth of Kentucky. A | Il rights reserved. |          |
|                                 |                                  |                           |                             |                     |          |
|                                 |                                  |                           |                             |                     |          |
|                                 |                                  |                           |                             |                     |          |
|                                 |                                  |                           |                             | Made with           | Tango.us |
|                                 |                                  |                           |                             |                     |          |

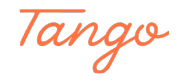

## Select EITHER ACH/Electronic Check OR Credit Card

Note:

ACH/Electronic Check has a \$1 fee Credit Cards have a higher fee associated with them

Enter in your details on the next page according to Credit Card or ACH

| Kentucky<br>Department of Professional Licensing<br>Select Payment Type                                                                                                    | Kencey<br>Jepartment of Professional Licensing<br>Select Payment Type                                                                                                    | site of the Continonwealth of Reflucity                   | Search                                                                                                    |
|----------------------------------------------------------------------------------------------------|----------------------------------------------------------------------------------------------------|-----------------------------------------------------------|----------------------------------------------------------------------------------------------------|
| Select Payment Type       Image: Construction of the second of the second           | Select Payment Type       Summary         Image: Construction of the second of the second                                     | Kentucky<br>Department of Professional Licensing          |                                                                                                    |
| Image: Construction of the construction of the construc | Image: Credit of control of control | Select Payment Type                                       | Summary                                                                                                    |
| Cancel and return to Department of Professional Licensing Policies Security Disclaimer Accessibility<br>TEADUCCY.<br>© 2023 Commonwealth of Kentucky, Al rights reserved.<br>Kentucky.gov                                                                                                    | Cancel and return to Department of Professional Licensing Policies Security Disclaimer Accessibility EEAM                                                                                                    | ACH                                                       | License Renewal / License Extension - \$250.00<br>Chiroparactor (270909)<br>Rene Price: \$250.00<br>Quantity: 1 |
| Policies Security Disclaimer Accessibility                                                                                                    | Policies Security Disclaimer Accessibility<br>TEAMCEX<br>© 2023 Commonwealth of Kontucky, All rights reserved.<br>Kentucky.gov                                                                                                    | Cancel and return to Department of Professional Licensing |                                                                                                    |
| © 2023 Commonwealth of Kentucky. All rights reserved.<br>Kentucky gov                                                                                                    | © 2023 Commonwealth of Kontucky, All rights reserved.<br>Kentucky.gov                                                                                                    | Policies Security Disclaimer Accessibility                |                                                                                                    |
| KOTULAN YAN                                                                                                    | KOTULOON YOU                                                                                                    | © 2023 Commonwealth of Kontucky. All rights rese          | rred.                                                                                                    |
|                                                                                                    |                                                                                                    | increases gen                                             |                                                                                                    |
|                                                                                                    |                                                                                                    |                                                           |                                                                                                    |
|                                                                                                    |                                                                                                    |                                                           | Made with Towns                                                                                                 |
| Mode with Terre                                                                                                    | Mada with Tanga                                                                                                    |                                                           | Made with lango.                                                                                                |

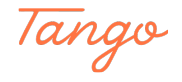

| After you ente | r in your | payment | information, | hit NEXT |
|----------------|-----------|---------|--------------|----------|
|----------------|-----------|---------|--------------|----------|

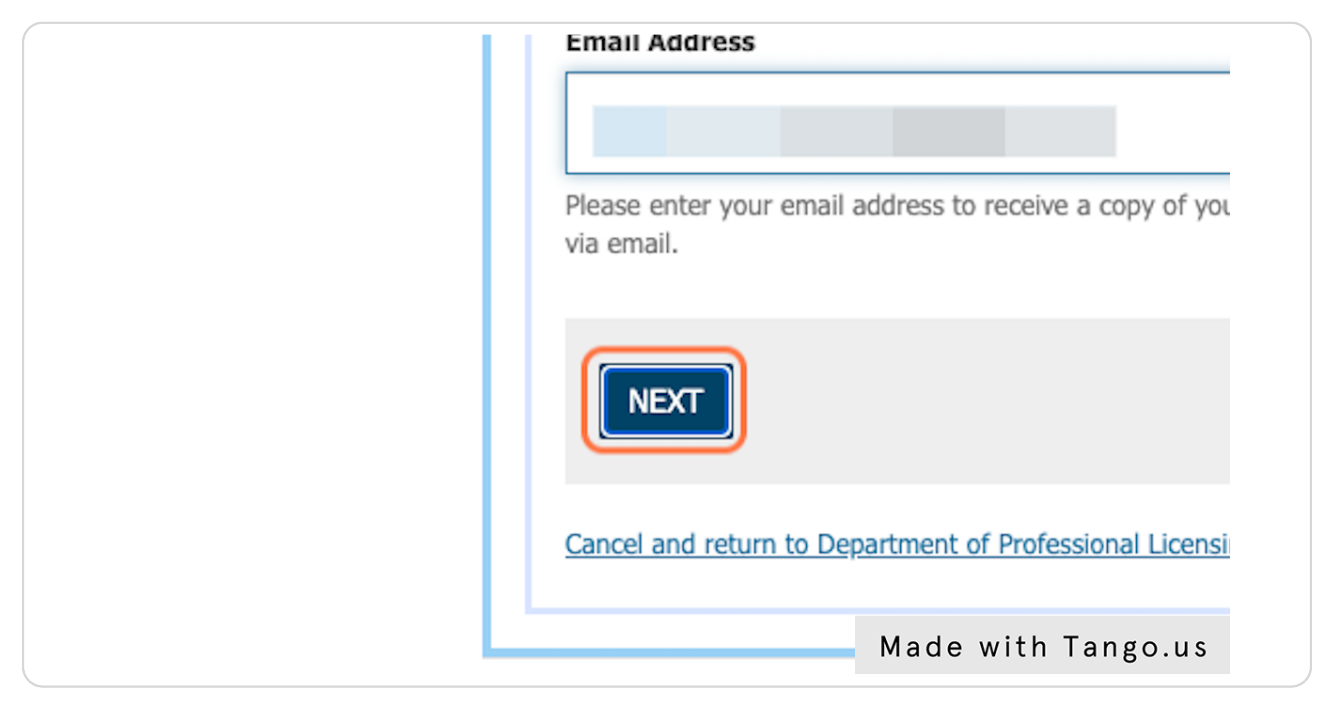

#### STEP 21

## **Click on PAY NOW**

| Rachel Wendt                                              |
|-----------------------------------------------------------|
| PAY NOW                                                   |
| Cancel and return to Department of Professional Licensing |
| Made with Tango.us                                        |

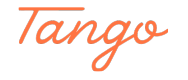

#### You will be emailed a receipt for your payment. Check your email!

#### STEP 23

## <u>To print your new license - head back to your eServices account on the KBCE</u> website and click on either: Print Certificate / License and/or Prince License Card

These will open up in a new window. You can download them for your records or print a copy.

| Individual Information                            |                             |
|---------------------------------------------------|-----------------------------|
| View Individual Profile and (                     | Continuing Education        |
| Reports                                           |                             |
| Print Certificate / License<br>Print License Card | Print Certificate / License |
|                                                   |                             |
|                                                   | Made with Tango.us          |

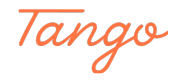

## Depending on which option you choose, select your license and hit "Print Certificate" or "Print License Card"

These will open up in a new window. You can download them for your records or print a copy.

| Select  | License Type | Legacy Number      |
|---------|--------------|--------------------|
| ۲       | Chiropractor |                    |
| Print C | ertificate   |                    |
|         |              |                    |
|         |              | Made with Tango.us |

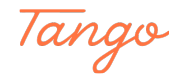

## Created in seconds with

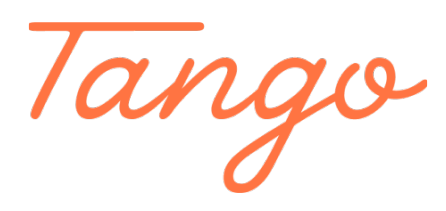

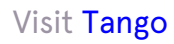

16 of 16